## 1. SOSKB 留学生投保注册攻略

- 1. 官网: <u>http://www.soskb.co.kr/</u> 连接
- 2. 点击中国语

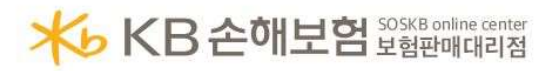

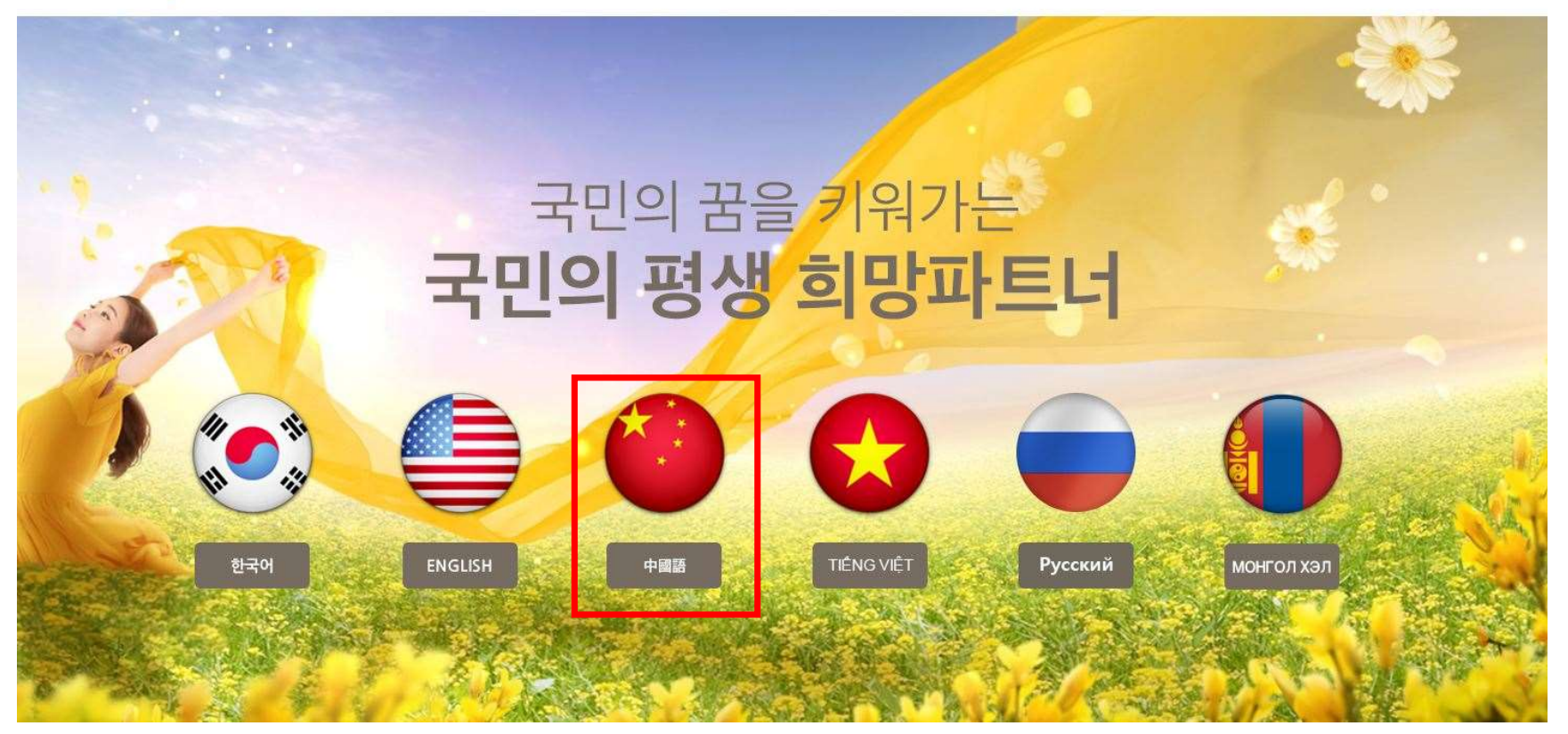

3. 点击'申请新投保'

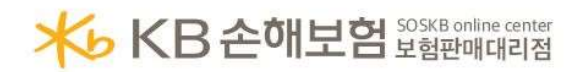

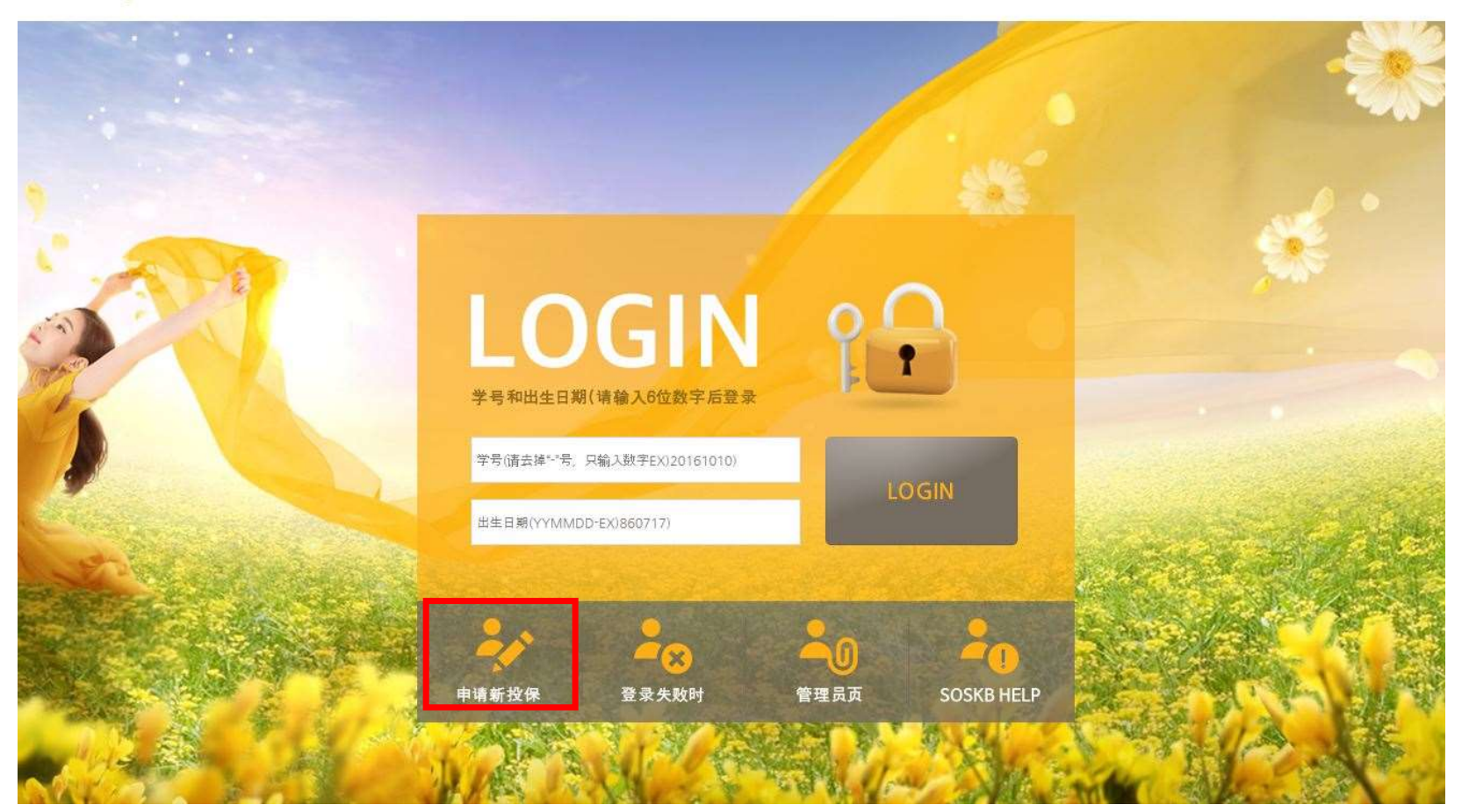

## 4. 个人信息登记

| Terms and Conditions of Membership - SOSKB Study Ab                                                                                                    | proad insurance for International Students                                                                                                    |
|----------------------------------------------------------------------------------------------------|----------------------------------------------------------------------------------------------------|
| Chapter 1 General Provisions                                                                                                    |                                                                                                    |
| Article 1 (Purpose) 1.1 The purpose of the present terms<br>insurance for international Students (hereinafter referrer<br>offline senices furnished by the Company (hereinafter p | s and conditions is to provide for the rights, obligations and responsibilities of SOSBK Study Abroad<br>d to as "the Company") and service users having joined the Company as a member and who use the<br>eferred to as "services": this shall refer to all "services" furnished by the Company) |
| 学校名称 *                                                                                                    | Chonnam National University 🐱                                                                                                    |
| 姓名 *                                                                                                    | (请填写护照上的姓名)                                                                                                    |
| 性别                                                                                                    | ● 男 ○女                                                                                                    |
| 外国人登录号*                                                                                                    | ● 有 ○无 无登录号时请填写出生日期的<br>位数字                                                                                                    |
| 国籍。                                                                                                    |                                                                                                    |
| 投保学期*                                                                                                    | ○一学期                                                                                                    |
| 所属*                                                                                                    | ○ 语学堂                                                                                                    |
| 学号 ★                                                                                                    |                                                                                                    |
| E-MAIL *                                                                                                    |                                                                                                    |
| 手机 *                                                                                                    |                                                                                                    |
| 聊天工具(Kakao talk) ID                                                                                                    |                                                                                                    |
| 口举牌库山中                                                                                                    |                                                                                                    |

## 4. 缴纳保险费: 确认金额, 缴纳至上述账户

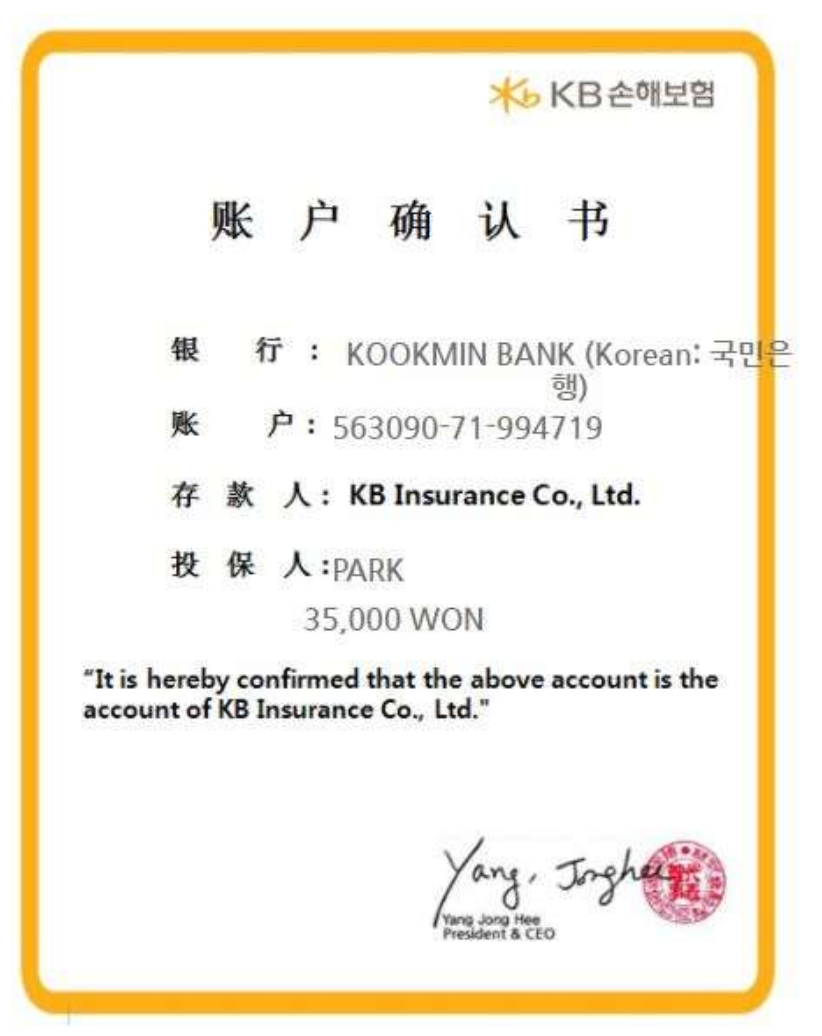